## 「お知らせ・プッシュ通知サービス」受信設定マニュアル

「お知らせ通知」は、当金庫からのご案内をプッシュ通知によりお知らせする機能です。 ※ プッシュ通知の受信には、アプリの設定とスマホの設定で本アプリからプッシュ通知の送信が許可されている必要があります。 ※ 重要なお知らせは、アプリの設定でプッシュ通知が許可されていない場合でも送信させていただきます。

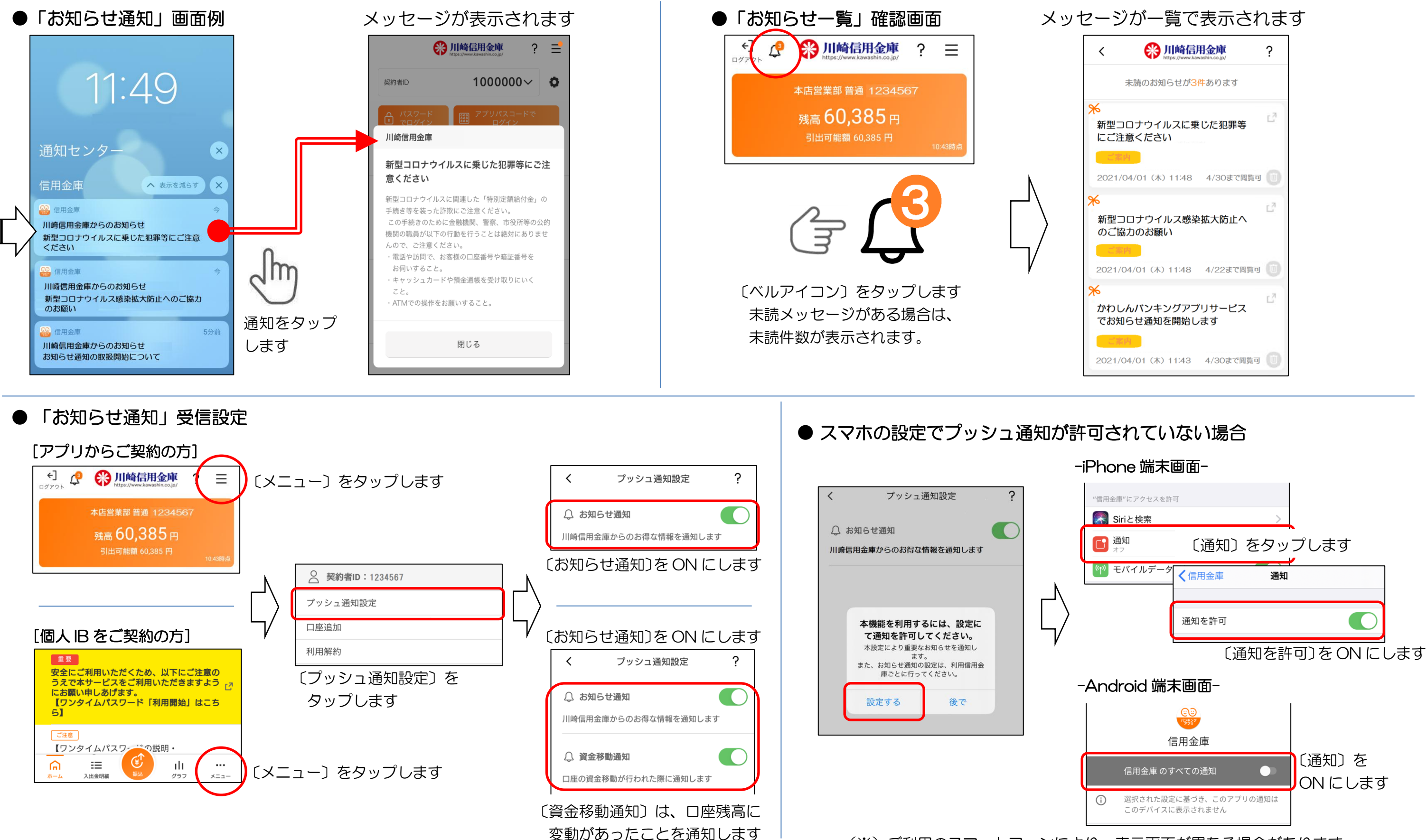

(※)ご利用のスマートフォンにより、表示画面が異なる場合があります